### **Payroll Read Only Job Aid**

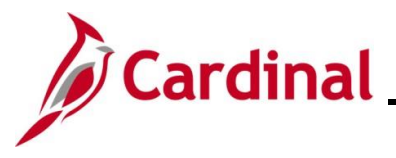

#### **PY382\_Reviewing the Payroll Read Only Pages**

#### Payroll Read Only Overview

This Job Aid provides an overview of the key Payroll and Time & Attendance pages that the Payroll Read Only role can access. It includes an overview of the page as well as a table which lists the key fields and descriptions.

The following Payroll pages are covered in this Job Aid:

- General Deductions
- Update Employee Tax Data
- Direct Deposit
- Review Paycheck
- Review FLSA Pay Data

The following Time & Attendance pages are covered in this Job Aid and are only available to Agencies that use Cardinal Absence Management:

- Review Absence Balances
- Absences
- Absence Event

**Navigation Note:** Please note that there may be a **Notify** button at the bottom of various pages utilized while completing the process within this Job Aid. This "Notify" functionality is not currently turned on to send email notifications to specific users within Cardinal.

#### **Table of Contents**

| Revision History                          | 2  |
|-------------------------------------------|----|
| Viewing the General Deductions Page       | 3  |
| Viewing the Update Employee Tax Data page | 6  |
| Viewing the Request Direct Deposit Page   | 14 |
| Viewing the Review Paycheck Page          | 17 |
| Viewing the Review FLSA Pay Data Page     | 28 |
| Viewing the Review Absence Balances Page  | 32 |
| Viewing the Absences Page                 | 34 |
| Viewing the Absence Event Page            | 36 |

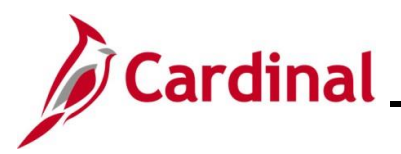

### **Revision History**

| Revision Date | Summary of Changes                                                                                                    |
|---------------|----------------------------------------------------------------------------------------------------|
| 3/1/2025      | Updated the screenshots of the Search pages ( <u>Section 1</u> , after Step 1; <u>Section 2</u> , after Step 1; <u>Section 3</u> , after Step 1; <u>Section 4</u> , after Step 1; <u>Section 5</u> , after Step 1; <u>Section 7</u> , after Step 1; <u>Section 8</u> , after Step 1). Added reference information to the Overview of the Cardinal HCM Search Pages Job Aid. |

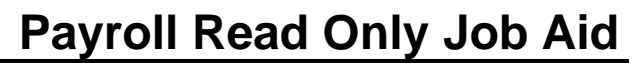

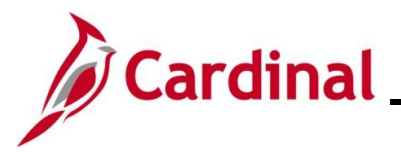

#### Viewing the General Deductions Page

General Deductions are non-benefit deductions, such as charity, garnishments, and parking. General Deductions can be both pre-tax and post-tax based on setup from the General Deductions or Garnishment tables in Cardinal. Deductions are set up at the Company (Agency) level for eligible employees.

Use this page to view General deductions that have been set up for an employee.

| Step | Action                                                                                                    |
|------|----------------------------------------------------------------------------------------------------|
| 1.   | Navigate to the Create General Deductions page using the following path:                                   |
|      | NavBar > Menu > Payroll for North America > Employee Pay Data USA > Deductions > Create General Deductions |

The Create General Deductions Find an Existing Value page displays.

| Create Ge                    | neral Deductions                                                                                                    |  |  |
|------------------------------|----------------------------------------------------------------------------------------------------|--|--|
| ✓ Search C<br>Enter any info | riteria<br>rmation you have and click Search. Leave fields blank for a list of all values.                                                                                                    |  |  |
| 🕑 Recer                      | nt Searches Choose from recent searches 🗸 🖉 🔉 Saved Searches Choose from saved searches 🗸 🖉                                                                                                    |  |  |
|                              | Empl ID begins with 🗸                                                                                                    |  |  |
|                              | Company begins with V Q                                                                                                    |  |  |
|                              | Name begins with 🗸                                                                                                    |  |  |
|                              | Last Name begins with 🗸                                                                                                    |  |  |
|                              | Second Last Name begins with 🗸                                                                                                    |  |  |
|                              | Alternate Character Name begins with 🖌                                                                                                    |  |  |
|                              | Show fewer options     Case Sensitive      Include History     Correct History                                                                                                    |  |  |
|                              | Search Clear                                                                                                    |  |  |
|                              |                                                                                                    |  |  |
| i F<br>"(                    | for more information pertaining to the Cardinal HCM Search pages, refer to the Job Aid titled<br>Overview of the Cardinal HCM Search Pages". This Job Aid is located on the Cardinal<br>Vebsite in <b>Job Aids</b> under <b>Learning</b> . |  |  |
| 2. E                         | inter the employee's Employee ID in the <b>Empl ID</b> field.                                                                                                    |  |  |
| N<br>is                      | <b>Note</b> : Users can also search by employee name using the corresponding fields. However, it is recommended to use the Employee ID as it is a unique identifier for each employee.                                                     |  |  |
|                              | Empl ID begins with V                                                                                                    |  |  |

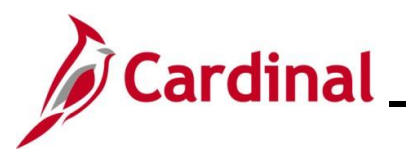

### Payroll Read Only Job Aid

### PY382\_Reviewing the Payroll Read Only Pages

| Step                                                                            | Action                          |
|---------------------------------------------------------------------------------|---------------------------------|
| 3.                                                                              | Click the <b>Search</b> button. |
|                                                                                 | Search Clear                    |
| The <b>Create General Deductions</b> page displays for the applicable employee. |                                 |

|                                                                                    | Person ID                                                  |
|------------------------------------------------------------------------------------|------------------------------------------------------------|
| Company DLI Dept of Labor and Industry                                             |                                                            |
| neral Deduction                                                                    | Q I II II II View All                                      |
| *Deduction Code                                                                    | +-                                                         |
| eduction Details                                                                   | Q   I I I of 2 V View All                                  |
| *Effective Date 01/22/2025 IIII<br>*Calculation Routine Default to Deduction Table | □ Take on all Paygroups<br>□ Ded stopped by Self Serv User |
| Deduction End Date                                                                 | Deduction Rate or %                                        |
| Loan Interest %                                                                    | Flat/Addl Amount                                           |
| Goal Amount                                                                        | Current Goal Balance                                       |
| This data was last updated by                                                      | Data last updated on                                       |

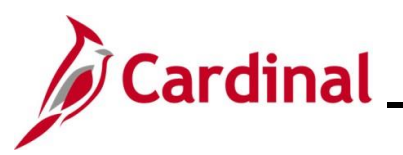

# Payroll Read Only Job Aid PY382\_Reviewing the Payroll Read Only Pages

#### **General Deduction and Deduction Details fields:**

| Field                | Description                                                                                                    |  |
|----------------------|----------------------------------------------------------------------------------------------------|--|
| Deduction Code       | Identifies the type of deduction. See the Job Aid titled <b>PY381_General Deduction Codes</b> for a list of the general deduction's codes.                                                                                       |  |
| Effective Date       | The beginning date for when the deduction started.                                                                                                    |  |
| Calculation Routine  | One of two options display:                                                                                                    |  |
|                      | <ul> <li>Default to Deduction Table: the amount of the deduction based on the predefined deduction table in Cardinal.</li> <li>Flat Amount: the amount of the deduction displays in the Flat/Additional Amount field.</li> </ul> |  |
| Flat Amount          | When this value is selected, a specific amount displays in the <b>Flat/Additional Amount</b> field.                                                                                                    |  |
| Deduction End Date   | Displays a date if the Deduction was set up to stop on a specific date. If this date is in the middle of the pay period, the deduction is not prorated and Cardinal processes the full amount.                                   |  |
| Goal Amount          | Displays an amount when the deduction was set up to stop when a specific total amount was reached.                                                                                                    |  |
| Current Goal Balance | If a Goal Amount was set up, this field displays the total amount that has been deducted so far.                                                                                                    |  |

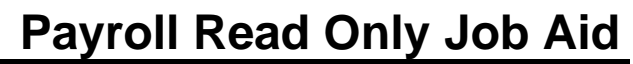

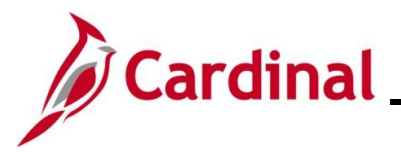

#### Viewing the Update Employee Tax Data page

In Cardinal, every employee must have a Federal, State, and Local (if applicable) tax record set up. Employees with multiple jobs within the same company will have one tax record for both jobs. Employees with multiple jobs across Agencies will have one tax record for each company.

Use this page to view an employee's federal, state, and local (if applicable) tax information.

| Step                  | Action                                                                                                    |  |  |
|-----------------------|----------------------------------------------------------------------------------------------------|--|--|
| 1.                    | Navigate to the Update Employee Tax Data page using the following path:                                                                                                    |  |  |
|                       | NavBar > Menu > Payroll for North America > Employee Pay Data USA > Tax<br>Information > Update Employee Tax Data                                                                                                    |  |  |
| The Upda              | te Employee Tax Data Find an Existing Value page displays.                                                                                                    |  |  |
| Update                | Employee Tax Data                                                                                                    |  |  |
| Find a                | n Existing Value                                                                                                    |  |  |
| ✓ Search<br>Enter any | h Criteria<br>information you have and click Search. Leave fields blank for a list of all values.                                                                                                    |  |  |
| P R                   | Inter any monitories of the conception of a list of all values.       Image: Searches       Choose from recent searches       Image: Searches       Image: Searches <t< th=""></t<> |  |  |
|                       | Empl ID begins with 🗸                                                                                                    |  |  |
|                       | Company begins with V Q                                                                                                    |  |  |
|                       | Name begins with V                                                                                                    |  |  |
|                       | Last Name begins with 🗸                                                                                                    |  |  |
|                       | Second Last Name begins with 🗸                                                                                                    |  |  |
|                       | Alternate Character Name begins with 🗸                                                                                                    |  |  |
|                       |                                                                                                    |  |  |
|                       | Case Sensitive Correct History                                                                                                    |  |  |
|                       | Search Clear                                                                                                    |  |  |
| i                     | For more information pertaining to the Cardinal HCM Search pages, refer to the Job Aid titled<br>"Overview of the Cardinal HCM Search Pages". This Job Aid is located on the Cardinal Website in <b>Job Aids</b> under <b>Learning</b> .                                                                                                    |  |  |

2. Enter the employee's Employee ID in the **Empl ID** field.

**Note**: Users can also search by employee name using the corresponding fields. However, it is recommended to use the Employee ID as it is a unique identifier for each employee.

Empl ID begins with ¥

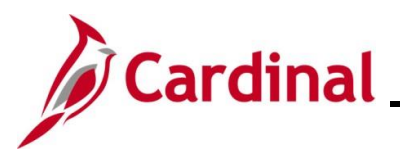

### Payroll Read Only Job Aid

## PY382\_Reviewing the Payroll Read Only Pages

| Step            | Action                                                                                        |
|-----------------|-----------------------------------------------------------------------------------------------|
| 3.              | Click the <b>Search</b> button.                                                               |
|                 | Search Clear                                                                                  |
| The <b>Upda</b> | te Employee Tax Data page displays for the applicable employee.                               |
|                 | State Tax Data     Local Tax Data                                                             |
|                 | Person ID                                                                                     |
|                 | Tax Data ⑦ Q I I I I I I I I View All                                                         |
|                 | Company     DLI     Dept of Labor and Industry       Effective Date     07/10/2023            |
|                 | Updated By     Online Usr     Date Last Updated     01/03/2024       Federal Form Version (?) |
|                 | Form Version W-4 - 2020 or Later                                                              |
|                 | Federal Withholding Elements ③                                                                |
|                 | Special Withholding Tax Status None                                                           |
|                 | Tax Status     Single       Image: Single Single Multiple Jobs or Spouse Works                |
|                 | Dependent Amount \$0.00                                                                       |
|                 | Other Income \$0.00                                                                           |
|                 | Deductions \$0.00                                                                             |
|                 | Extra Withholding \$0.00                                                                      |
|                 | ▶ Federal Unemployment Tax ⑦                                                                  |
|                 | ▶ W-4 Processing Status ⑦                                                                     |
|                 | Dock-In Letter Details ③                                                                      |
|                 | ▶ State Tax Options ⑦                                                                         |
|                 | ▶ Tax Treaty/Non-Resident Data ⑦                                                              |
|                 |                                                                                               |

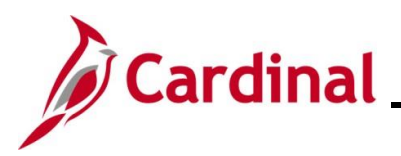

#### Federal Tax Withholding Elements fields:

| Field                             | Description                                                                                                    |  |
|-----------------------------------|----------------------------------------------------------------------------------------------------|--|
| Special Withholding<br>Tax Status | Identifies whether the employee has a Special Withholding Tax Status. Options include:                                               |  |
|                                   | None                                                                                                    |  |
|                                   | <ul> <li>Maintain Taxable Gross (Exempt from withholding)</li> </ul>                                                                 |  |
| Tax Status                        | Single                                                                                                    |  |
|                                   | Head of Household                                                                                                    |  |
|                                   | Married                                                                                                    |  |
|                                   | <ul> <li>Exempt (defaults when Maintain Taxable Gross option is selected in the<br/>Special Withholding Tax Status field)</li> </ul> |  |
| Multiple Jobs or<br>Spouse Works  | Used to indicate if the employee has multiple jobs or if their spouse works.                                                         |  |
| Dependent Amount                  | Used to enter a specific dependent (dollar amount).                                                                                  |  |
| Other Income                      | Used to enter an additional income amount for the employee.                                                                          |  |
| Deductions                        | Used to enter the total deductions amount for the employee.                                                                          |  |
| Extra Withholding                 | Used to enter the total extra withholding amount elected by the employee.                                                            |  |

### **Payroll Read Only Job Aid**

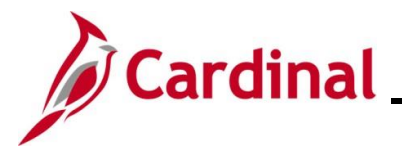

#### PY382\_Reviewing the Payroll Read Only Pages

#### Lock-In Letter Details section

This section is only used when the IRS has sent a Lock-In Letter for the employee. When a Lock-In Letter is received, the values noted in the letter must be entered in this section. This locks-in those limits and prevents the employee from making changes in the **Federal Withholding Elements** section based on the guidelines provided in the table below.

| Letter Received               |                         |        |  |
|-------------------------------|-------------------------|--------|--|
| Withholding Status            | Single                  | Single |  |
| Withholding Rate              | Higher withholding rate |        |  |
| Annual Withholding Reductions | \$0.00                  |        |  |
| Other Income                  | \$0.00                  |        |  |
| Deductions                    | \$0.00                  |        |  |
| Additional Amount             | \$0.00                  |        |  |

#### Lock-In Letter fields:

| Field                            | Description                                                                                                    |
|----------------------------------|----------------------------------------------------------------------------------------------------|
| Letter Received                  | Check this box to indicate that a Lock-In letter was received.                                                                             |
| Withholding Status               | Prevents the employee's Tax Status from being changed to a different value than what is displayed in this field.                           |
| Withholding Rate                 | Prevents the employee's special withholding tax status from being changed to a value different value than what is displayed in this field. |
| Annual Withholding<br>Reductions | Prevents a Dependent amount from being entered that is less than the value in this field.                                                  |
| Other Income                     | Prevents another income amount from being entered that is less than the amount in this field.                                              |
| Deductions                       | Prevents an amount from being entered that is greater than the amount in this field.                                                       |
| Additional Amount                | Prevents an amount from being entered that is less than the amount in this field.                                                          |

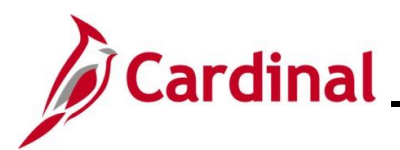

#### State Tax Data Page

|                                                                                                    |                                   | Person ID                             |  |  |  |
|----------------------------------------------------------------------------------------------------|-----------------------------------|---------------------------------------|--|--|--|
| x Data ⑦                                                                                                    |                                   | Q     1 of 1 v     View               |  |  |  |
| Company DLI Dept of Labor and Ind                                                                                                    | ustry                             | Effective Date 07/10/2023             |  |  |  |
| State Information                                                                                                    |                                   | Q   I I I I I I I View Al             |  |  |  |
| State VA Virginia                                                                                                    |                                   |                                       |  |  |  |
| Resident                                                                                                    |                                   | UI Jurisdiction                       |  |  |  |
| Non-Residency Statement Filed                                                                                                    |                                   | Exempt From SUT                       |  |  |  |
|                                                                                                    |                                   |                                       |  |  |  |
| State Withholding Elements ⑦                                                                                                    |                                   |                                       |  |  |  |
| State Withholding Elements ⑦<br>Special Withholding Tax Status                                                                                         | None                              |                                       |  |  |  |
| State Withholding Elements ⑦<br>Special Withholding Tax Status<br>Tax Status                                                                           | None<br>N                         | Not applicable                        |  |  |  |
| State Withholding Elements ⑦<br>Special Withholding Tax Status<br>Tax Status                                                                           | None<br>N                         | Not applicable                        |  |  |  |
| State Withholding Elements ⑦<br>Special Withholding Tax Status<br>Tax Status<br>Withholding Allowances                                                 | None<br>N                         | Not applicable (VA Form VA-4 line 1a) |  |  |  |
| State Withholding Elements ⑦<br>Special Withholding Tax Status<br>Tax Status<br>Withholding Allowances<br>Additional Amount                            | None<br>N<br>0<br>\$0.00          | Not applicable (VA Form VA-4 line 1a) |  |  |  |
| State Withholding Elements (?)<br>Special Withholding Tax Status<br>Tax Status<br>Withholding Allowances<br>Additional Amount<br>Additional Percentage | None<br>N<br>0<br>\$0.00<br>0.000 | Not applicable (VA Form VA-4 line 1a) |  |  |  |

#### State Information fields:

| Field                            | Description                                                                                   |
|----------------------------------|-----------------------------------------------------------------------------------------------|
| State                            | Used to select the applicable State.                                                          |
| *Resident                        | Used to denote the employee's State residence.                                                |
| *UI Jurisdiction                 | Used to denote what State the employee works in. This is based on the employees Tax Location. |
| Non-Residency<br>Statement Filed | Used to denote whether the employee has filed a Non-Residency Statement for the State.        |
| Exempt from SUT                  | Used to indicate if the employee is exempt from State Unemployment Tax (SUT).                 |

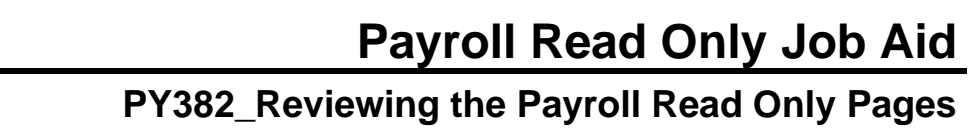

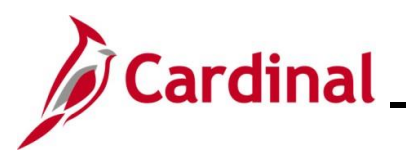

#### State Withholding Elements and Lock-In Letter Details section

| Special Withholding Tax Status<br>Tax Status | None<br>N   | Not applicable             | ج<br>ا |
|----------------------------------------------|-------------|----------------------------|--------|
|                                              | 0           | ()/() Form )/() / line 1a) | 1      |
|                                              | 0<br>\$0.00 | (varonni va-4 nne ta)      |        |
| Additional Percentage                        | 0.000       |                            |        |
| Additional Allowances                        | 0           | (VA Form VA-4 line 1b)     |        |
| ]Lock-In Letter Details ③                    |             |                            |        |
| Letter Received                              | Limit On Al | owances 2                  |        |

#### State Withholding Elements and Lock-In Letter Details fields:

| Field                                          | Description                                                                                                    |
|------------------------------------------------|----------------------------------------------------------------------------------------------------|
| Special Withholding<br>Tax Status              | Identifies whether the employee has a Special Withholding Tax Status.                                                                                                  |
| Tax Status                                     | Used to denote whether the employee is claiming a withholding (Married).<br>X = Claiming exemption from withholding<br>N = Not applicable                              |
| Withholding<br>Allowances                      | Displays the number of withholding allowances the employee is claiming.                                                                                                |
| Additional Amount                              | Used to enter an additional amount that the employee is electing to pay.                                                                                               |
| Additional Percentage                          | Used to enter an additional percentage that the employee is electing to pay.                                                                                           |
| Additional Allowances                          | Used to enter the number of additional allowances the employee is claiming.                                                                                            |
| Lock-In Letter Details<br>Letter Received      | Used to denote whether a Lock-In Letter has been sent by the State for<br>the employee. When received, this letter locks-in a limit on Allowances for<br>the employee. |
| Lock-In Letter Details:<br>Limit on Allowances | Used to enter the limit number of Allowances when a Lock-In Letter is received for the employee.                                                                       |

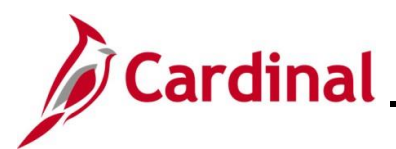

#### Local Tax Data page

| Eederal Tax Data     | x Data Local Tax                | Data          |           |                                                          |
|----------------------|---------------------------------|---------------|-----------|----------------------------------------------------------|
|                      |                                 |               | Person ID |                                                          |
| īax Data             |                                 |               | Q         | I of 1 ∨ ▶ ▶ I View A                                    |
| Company DLI          | Dept of Labor and In            | dustry        |           | Effective Date 07/10/2023                                |
| State Information    |                                 |               | Q    4    | I of 1 ✓ ► ► I View All                                  |
| State VA             | Virginia                        |               |           |                                                          |
| Local Information ③  |                                 |               | Q         | <ul> <li>✓ 1 of 1 v</li> <li>▶ ▶ ↓ ↓ View All</li> </ul> |
| Locality<br>Resident | nts (?)                         | Other Work Lo | ocality   |                                                          |
| Special Withholdin   | g Tax Status None<br>Tax Status |               |           | <u>احما</u>                                              |
|                      |                                 | L             |           |                                                          |
| Withholding          | Allowances                      | 0             |           |                                                          |
| Withholding          | Allowances                      | 0<br>\$0.00   |           |                                                          |

#### Local Information fields:

| Field                  | Description                                                                                                    |
|------------------------|----------------------------------------------------------------------------------------------------|
| Locality               | Used to select the applicable Locality.                                                                                                    |
| Other Work<br>Locality | Used to select another work locality if the employee has more than one work tax for a given locality. The entry in this field is used to link to another local work tax code. |
| Resident               | Used to denote whether the employee is a resident of the Locality.                                                                                                    |

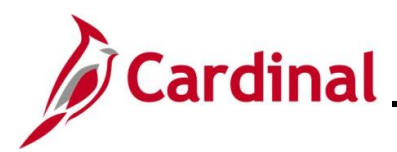

#### Local Withholding Elements section screenshot

| Locality                       |      |        |       |         |   |      |      |      |    |
|--------------------------------|------|--------|-------|---------|---|------|------|------|----|
| Resident                       | Ot   | her Wo | ork L | .ocalit | y |      |      |      |    |
| Local Withholding Elements ③   |      |        |       |         |   |      |      |      |    |
| Special Withholding Tax Status | None |        |       |         |   |      |      |      |    |
| Tax Status                     |      |        |       |         |   |      |      |      | 선  |
| Withholding Allowances         |      | 0      |       |         |   | <br> | <br> | <br> | /2 |
| Additional Amount              | \$0  | .00    |       |         |   |      |      |      |    |
| Additional Percentage          | 0.   | 000    |       |         |   |      |      |      |    |

\_\_\_\_

#### Local Withholding Elements fields:

| Field                             | Description                                                                                                    |
|-----------------------------------|----------------------------------------------------------------------------------------------------|
| Special Withholding<br>Tax Status | Identifies whether the employee has a Special Withholding Tax Status.                                                                     |
| Tax Status                        | Used to denote whether the employee is claiming a withholding (Married).<br>X = Claiming exemption from withholding<br>N = Not applicable |
| Withholding<br>Allowances         | Denotes the number of withholding allowances the employee is claiming.                                                                    |
| Additional Amount                 | Denotes an additional amount that the employee is electing to pay.                                                                        |
| Additional<br>Percentage          | Denotes an additional percentage that the employee is electing to pay.                                                                    |

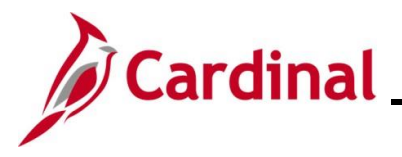

#### Viewing the Request Direct Deposit Page

Direct Deposit is a requirement at the Commonwealth of Virginia. Agency Payroll Administrators enter and update the direct deposit information on behalf of the employee. Employees must complete and submit an **Employee Direct Deposit Authorization** form to their Agency Payroll Administrator to keep on file. Employees are allowed to have up to 10 direct deposit accounts.

New Direct Deposits accounts require validation of the account information from the employee's financial institution; this process is called Prenoting. The Prenoting process can take up to two (2) pay cycles to get established.

| Step | Action                                                                                        |
|------|-----------------------------------------------------------------------------------------------|
| 1.   | Navigate to the Request Direct Deposit page using the following path:                         |
|      | NavBar > Menu > Payroll for North America > Employee Pay Data USA > Request<br>Direct Deposit |

The Request Direct Deposit Find an Existing Value page displays.

| Request                                | Direct Deposit                                                                                                    |  |  |  |  |
|----------------------------------------|----------------------------------------------------------------------------------------------------|--|--|--|--|
| Find an I                              | Existing Value                                                                                                    |  |  |  |  |
| ✓ Search (<br>Enter any in             | Criteria<br>formation you have and click Search. Leave fields blank for a list of all values.                                                                                                    |  |  |  |  |
| 🕑 Rece                                 | ent Searches Choose from recent searches 🗸 🖉 📮 Saved Searches Choose from saved searches 🗸 🖉                                                                                                    |  |  |  |  |
|                                        | Empl ID begins with 🖌                                                                                                    |  |  |  |  |
|                                        | Name begins with v                                                                                                    |  |  |  |  |
|                                        | Last Name begins with V                                                                                                    |  |  |  |  |
|                                        | Second Last Name begins with V                                                                                                    |  |  |  |  |
| Alternate Character Name begins with 🗸 |                                                                                                    |  |  |  |  |
|                                        | Show fewer options                                                                                                    |  |  |  |  |
|                                        |                                                                                                    |  |  |  |  |
|                                        | Search                                                                                                    |  |  |  |  |
| i                                      | For more information pertaining to the Cardinal HCM Search pages, refer to the Job Aid titled<br>"Overview of the Cardinal HCM Search Pages". This Job Aid is located on the Cardinal<br>Website in <b>Job Aids</b> under <b>Learning</b> . |  |  |  |  |
| 2.                                     | Enter the employee's Employee ID in the <b>Empl ID</b> field.                                                                                                    |  |  |  |  |
|                                        | <b>Note</b> : Users can also search by employee name using the corresponding fields. However, it is recommended to use the Employee ID as it is a unique identifier for each employee.                                                      |  |  |  |  |
|                                        | Empl ID begins with ~                                                                                                    |  |  |  |  |

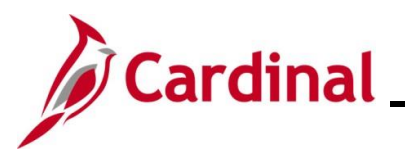

| Step            | Action                                                                                                    |
|-----------------|----------------------------------------------------------------------------------------------------|
| 3.              | Click the <b>Search</b> button.                                                                                                    |
| The <b>Requ</b> | est Direct Deposit page displays for the applicable employee.                                                                                                    |
| Depo            | sit Information ⑦ Q I I I I I I View All *Effective Date 01/24/2025 🗰 *Status Active v + -                                                                                                    |
| Dist            | Image: Suppress DDP Advice Print       Initial Information         Q         Q         Image: Suppress DDP Advice Print         Image: Suppress DDP Advice Print |
| You             | Ir Bank Information ⑦  Country Code USA Q United States Bank ID Q Bank Name Bank Of America Address 3636 HWY 33 NEPTUNE                                                                                                    |
|                 | NJ □ International ACH Bank Account                                                                                                    |

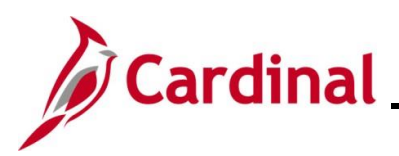

#### Your Bank Information and Distribution fields:

| Field                              | Description                                                                                                    |
|------------------------------------|----------------------------------------------------------------------------------------------------|
| Bank ID                            | Displays the Bank Routing Number.                                                                                                    |
| Bank Name and<br>Address           | Displays the Bank Name and address information.                                                                                                    |
| Account Type                       | <ul><li>There are three account types:</li><li>COVA Paycard</li><li>Checking</li><li>Savings</li></ul>                                                                                      |
| Deposit Type                       | <ul> <li>There are three deposit types:</li> <li>Balance of Net Pay (all employees must have a balance of net pay account setup in Cardinal)</li> <li>Percentage</li> <li>Amount</li> </ul> |
| Net Pay Percent                    | Displays the applicable percentage when the Deposit Type is "Percentage".                                                                                                    |
| Net Pay Amount                     | Displays the appliable amount when the Deposit Type is "Amount".                                                                                                    |
| Priority Field                     | Determines the order in which distributions are made.<br><b>Note</b> : The Balance of Net Pay account priority is always "999".                                                             |
| Account Number                     | Displays the associated account number for each direct deposit account.                                                                                                    |
| Prenote Date and<br>Prenote Status | These fields provide the prenote status and whether it has been completed or not.                                                                                                    |

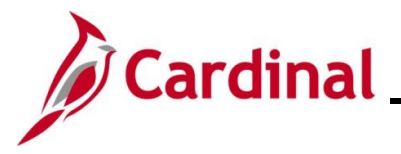

#### Viewing the Review Paycheck Page

In Cardinal, users can view an employee's paycheck on the **Review Paycheck** page once the payroll has been calculated. Even though an employee's pay can be viewed, payroll may not be finalized at the time of viewing.

Use this page to view the details of an employee's pay.

| Step                 | Action                                                                                                    |  |  |  |  |  |  |  |  |
|----------------------|----------------------------------------------------------------------------------------------------|--|--|--|--|--|--|--|--|
| 1.                   | Navigate to the Review Paycheck page using the following path:                                                                                                    |  |  |  |  |  |  |  |  |
|                      | NavBar > Menu > Payroll for North America > Payroll Processing USA > Produce<br>Payroll > Review Paycheck                                                                                                    |  |  |  |  |  |  |  |  |
| The <b>Revie</b>     | he <b>Review Paycheck Find an Existing Value</b> page displays.                                                                                                    |  |  |  |  |  |  |  |  |
| Review               | Paycheck                                                                                                    |  |  |  |  |  |  |  |  |
| Find a               | Existing Value                                                                                                    |  |  |  |  |  |  |  |  |
| ✓ Searc<br>Enter any | Criteria<br>nformation you have and click Search. Leave fields blank for a list of all values.                                                                                                    |  |  |  |  |  |  |  |  |
| () R                 | cent Searches Choose from recent searches V 🆉 🔍 Saved Searches Choose from saved searches V                                                                                                    |  |  |  |  |  |  |  |  |
|                      | Company begins with V Q                                                                                                    |  |  |  |  |  |  |  |  |
|                      | Pay Group begins with V Q                                                                                                    |  |  |  |  |  |  |  |  |
|                      | Pay Period End Date = V Q                                                                                                    |  |  |  |  |  |  |  |  |
|                      | Off Cycle ?                                                                                                    |  |  |  |  |  |  |  |  |
|                      | Page Nbr = V Q                                                                                                    |  |  |  |  |  |  |  |  |
|                      | Line Nbr = V Q                                                                                                    |  |  |  |  |  |  |  |  |
|                      | Separate Check Nbr =                                                                                                    |  |  |  |  |  |  |  |  |
|                      | Paycheck Number =                                                                                                    |  |  |  |  |  |  |  |  |
|                      | Empl ID begins with v                                                                                                    |  |  |  |  |  |  |  |  |
|                      | Name begins with V                                                                                                    |  |  |  |  |  |  |  |  |
|                      | Show fewer options     Options     Option     Security     Option     Security     Security     Secu |  |  |  |  |  |  |  |  |
|                      |                                                                                                    |  |  |  |  |  |  |  |  |
|                      |                                                                                                    |  |  |  |  |  |  |  |  |
|                      |                                                                                                    |  |  |  |  |  |  |  |  |

**i** 

For more information pertaining to the Cardinal HCM Search pages, refer to the Job Aid titled "Overview of the Cardinal HCM Search Pages". This Job Aid is located on the Cardinal Website in **Job Aids** under **Learning**.

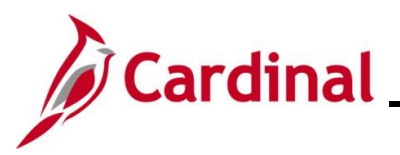

| Step | Action                                                                                                    |
|------|----------------------------------------------------------------------------------------------------|
| 2.   | Enter the employee's Employee ID in the <b>Empl ID</b> field.<br><b>Note</b> : Users can also search by employee name using the corresponding fields. However, it |
|      | is recommended to use the Employee ID as it is a unique identifier for each employee.                                                                             |
| 3.   | Click the <b>Search</b> button.                                                                                                    |

The **Review Paycheck** page for the employee displays with the **Paycheck Earnings** tab displayed by default.

|                                                                                                    |                                                                                                    | 8 Line 1                                             | Separate Check                                                                                      | 1        |
|----------------------------------------------------------------------------------------------------|----------------------------------------------------------------------------------------------------|------------------------------------------------------|----------------------------------------------------------------------------------------------------|----------|
| aycheck Information                                                                                             |                                                                                                    | Paycheck Totals                                      |                                                                                                    |          |
| Paycheck Status Confirmed                                                                                       | Paycheck Option Advice                                                                                          | Earnings                                             | 740.80                                                                                              |          |
| Issue Date 05/16/2024                                                                                           | Paycheck Number 63846460                                                                                        | Taxes                                                | 262.25                                                                                              |          |
| Off Cycle Reprint                                                                                               | Adjustment Corrected Cashed                                                                                     | Deductions                                           | 0.00                                                                                                |          |
|                                                                                                    |                                                                                                    |                                                      |                                                                                                    |          |
|                                                                                                    |                                                                                                    |                                                      |                                                                                                    |          |
| Earnings                                                                                                    |                                                                                                    | Q                                                    | <ul> <li>1 of 1 v</li> </ul>                                                                        | View All |
| Earnings<br>Begin Date 04/25/2024<br>Empl Record 0                                                              | End Date 05/09/2024 Addl Line Nbr<br>Benefit Record 0                                                           | Q      <br>3 Reason Not \$                           | Specified<br>Additional Data                                                                        | View All |
| Earnings<br>Begin Date 04/25/2024<br>Empl Record 0<br>Salaried                                                  | End Date 05/09/2024 Addl Line Nbr<br>Benefit Record 0<br>Hourly                                                 | Q I III<br>3 Reason Not S                            | Specified<br>Additional Data                                                                        | View All |
| Earnings<br>Begin Date 04/25/2024<br>Empl Record 0<br>Salaried<br>Hours 0.00                                    | End Date 05/09/2024 Addl Line Nbr<br>Benefit Record 0<br>Houriy<br>Hours 0.00                                   | 3 Reason Not S                                       | Specified<br>Additional Data                                                                        | View All |
| Earnings<br>Begin Date 04/25/2024<br>Empl Record 0<br>Salaried<br>Hours 0.00<br>Rate 37.041346                  | End Date 05/09/2024 Addl Line Nbr<br>Benefit Record 0<br>Houriy<br>Hours 0.00<br>Rate 0.000000                  | 3 Reason Not S<br>Overtime<br>Hour<br>Rat            | Additional Data                                                                                     | View All |
| Earnings<br>Begin Date 04/25/2024<br>Empl Record 0<br>Salaried<br>Hours 0.00<br>Rate 37.041346<br>Earnings 0.00 | End Date 05/09/2024 Addl Line Nbr<br>Benefit Record 0<br>Hourly<br>Hours 0.00<br>Rate 0.000000<br>Earnings 0.00 | 3 Reason Not S<br>Overtime<br>Hour<br>Rat<br>Earning | <ul> <li>I of 1 v</li> <li>Additional Data</li> <li>0.00</li> <li>0.000000</li> <li>0.00</li> </ul> | View All |

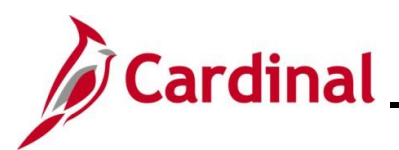

Header section fields:

| Field Name     | Description                                                                                                    |
|----------------|----------------------------------------------------------------------------------------------------|
| Empl ID        | Displays the employee's Employee ID Number.                                                                                                    |
| Name           | Displays the employee's name.                                                                                                    |
| Company        | Displays the company (Agency) for which the employee works.                                                                                                    |
| Pay Group      | Displays the Pay Group that the employee is assigned. The Pay Group is a logical grouping of employees based on shared characteristics for payroll processing. |
| Pay Period End | Displays the end date for the associated pay period.                                                                                                    |
| Separate Check | Displays the number of additional checks issued to the employee for this pay period.                                                                           |

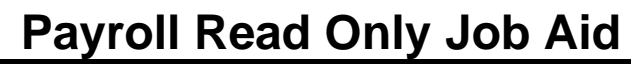

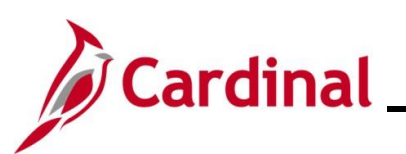

#### Paycheck Information and Paycheck Totals screenshot:

| Paycheck Inform | ation      |            |           |                   |        | Paycheck Totals |        |
|-----------------|------------|------------|-----------|-------------------|--------|-----------------|--------|
| Paych           | eck Status | Confirmed  | Pay       | check Option Advi | ce     | Earnings        | 740.80 |
|                 | ssue Date  | 05/16/2024 | Payc      | heck Number 6384  | 6460   | Taxes           | 262.25 |
| Off Cycle       | Rep        | orint 🗌 Ad | ljustment | Corrected         | Cashed | Deductions      | 0.00   |
|                 |            |            |           |                   |        | Net Pay         | 478.55 |

#### Paycheck Information and Paycheck Totals sections fields:

| Field Name                                                  | Description                                                                                                    |  |
|-------------------------------------------------------------|----------------------------------------------------------------------------------------------------|--|
| Paycheck Status                                             | Displays one of the following statuses:                                                                                                    |  |
|                                                             | <ul> <li>Calculated: the paycheck has been calculated but not finalized. Corrections and changes can still be made</li> <li>Confirmed: the paycheck has been finalized</li> <li>Reversing Check: the paycheck is in the process of being reversed</li> <li>Reversed: the paycheck has completed the reversal process</li> </ul> |  |
| Paycheck Option                                             | Displays one of the following options for the paycheck:                                                                                                    |  |
|                                                             | <ul> <li>Check: pay was issued in the form of a check</li> <li>Advice: pay was issued via direct deposit</li> <li>Check &amp; Advice: pay was issued via direct deposit.<br/>However, the balance of net was issued in the form of a check</li> <li>Check Reversal: the payment was reversed</li> </ul>                         |  |
| Issue Date                                                  | Displays the date the payment was issued.                                                                                                    |  |
| Paycheck Number                                             | Displays the check or advice number; only displays when the payroll has been confirmed.                                                                                                    |  |
| Off Cycle Checkbox                                          | Checked (checkbox) when the payment was processed as a stand-<br>alone Off Cycle or reversal.                                                                                                    |  |
| Reprint, Adjustment,<br>Corrected, and Cashed<br>Checkboxes | Not used in Cardinal                                                                                                    |  |
| Earnings                                                    | Displays the employee's gross earnings before taxes and deductions.                                                                                                    |  |
| Taxes                                                       | Displays the total taxes deducted (employee portion).                                                                                                    |  |
| Deductions                                                  | Displays the deduction amount.                                                                                                    |  |

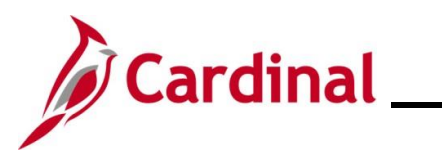

### Payroll Read Only Job Aid

# PY382\_Reviewing the Payroll Read Only Pages

| Field Name | Description                                                                               |
|------------|-------------------------------------------------------------------------------------------|
| Net Pay    | Displays the net pay based on the following:<br>(Earnings – Taxes – Deductions = Net Pay) |

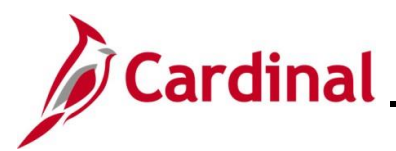

#### Earnings section screenshot:

| Earnings               |                |                                    |               | Q     I 1 of 7 V View A                 |
|------------------------|----------------|------------------------------------|---------------|-----------------------------------------|
| Begin Date<br>Empl Rec | 07/22/2023 End | Date 07/24/2023<br>enefit Record 0 | Addl Line Nbr | Reason Not Specified<br>Additional Data |
| Salaried               |                | Hourly                             |               | Overtime                                |
| Hours                  | 8.00           | Hours                              | 0.00          | Hours 0.00                              |
| Rate                   | 24.038462      | Rate                               | 0.000000      | Rate 0.000000                           |
| Earnings               | 189.39         | Earnings                           | 0.00          | Earnings 0.00                           |
|                        |                | Rate Code                          |               | Rate Code                               |
| State                  | VA             | Locality                           |               |                                         |
| Data Used              | Haurhi Data    |                                    |               |                                         |
| Rate Used              | nouny kate     |                                    |               |                                         |
| Shift                  | Not Applicable | Shift Rate                         |               |                                         |

#### Earnings fields:

| Field Name | Description                                                                                                    |
|------------|----------------------------------------------------------------------------------------------------|
| Begin Date | Displays the begin date of the FLSA period.                                                                                    |
| End Date   | Displays the end date of the FLSA period.                                                                                      |
|            | Displays the following for salaried employees:                                                                                 |
|            | Hours: Standard hours from job data                                                                                            |
| Salaried   | <ul> <li>Rate: Calculated Hourly rate that displays in the Pay Rate section on the<br/>Compensation tab of Job Data</li> </ul> |
|            | Earnings: displays the earnings for the FLSA period                                                                            |
|            | <b>Note</b> : For an hourly employee, the rate displays in the Rate field in this section as well.                             |
| Hourly     | Not used in Cardinal                                                                                                    |
|            | Not used in Cardinal                                                                                                    |
| Overtime   | <b>Note</b> : the only time data displays is if SPO enters it directly on the employee's paysheet.                             |
| Rate Used  | Displays the rate used to calculate the earnings.                                                                              |
| Locality   | Will only display if the employee pays local taxes.                                                                            |

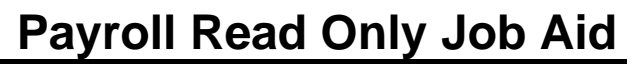

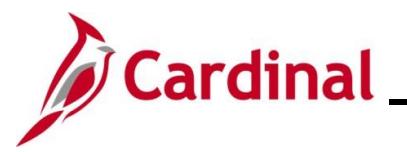

#### Other Earnings section

**The Other Earnings** section reflects holiday and absence hours, additional pay, SPOT earnings, and time from Time and Labor as applicable for an employee.

Note: Holiday and absence time get rolled into regular time in the employee self-service view.

| Other Earnings         Implication         Implication         Implication         Other Earnings Details 1         Other Earnings Details 2 |             |             |           |       |        |        |        |
|----------------------------------------------------------------------------------------------------|-------------|-------------|-----------|-------|--------|--------|--------|
| Code                                                                                                    | Description | 1           | Rate Used | Hours | Rate   | Amount | Source |
| VRS VRS Contribution Base                                                                                                    |             | Hourly Rate |           |       | 286.12 |        |        |

#### Other Earnings Details fields:

| Field Name  | Description                                                                                                    |
|-------------|----------------------------------------------------------------------------------------------------|
| Code        | Displays the applicable earnings code.                                                                                                    |
| Description | Defaults to the description based on the earnings code.                                                                                                    |
| Rate Used   | Defaults to "Hourly Rate".                                                                                                    |
| Hours       | Displays the hours coming from Time & Labor or SPOT.                                                                                                    |
| Rate        | Displays the rate coming from Time & Labor or SPOT.                                                                                                    |
| Amount      | Displays the total amount for the earnings code.                                                                                                    |
| Source      | <ul> <li>This field displays the Source Code associated with specific earnings when applicable. The codes that display when applicable are:</li> <li>OP – SPOT transaction</li> <li>OL – Allocation 600C (shows when the non-productive time is posted on the paysheets from the prior period allocation)</li> <li>OT – Other source (third party sources)</li> <li>Blank – Additional Pay, Time &amp; Labor, or online entries on the paysheet (SPO)</li> </ul> |

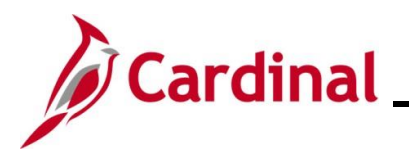

#### **Special Accumulators section**

A special Accumulator is used to create a running total of specific groups of earnings codes. This section keeps track of all eligible earnings to apply limits and/or percentages.

| ▼ Special Accumulators         |                             |       |          |             |  |  |
|--------------------------------|-----------------------------|-------|----------|-------------|--|--|
| ■ Q   I-8 of 11 マ ト I View All |                             |       |          |             |  |  |
| Code                           | Description                 | Hours | Earnings | Empl Record |  |  |
| 403                            | Annuity Basis               | 88.00 | 2,683.33 | 0           |  |  |
| 457                            | 457 Max Basis               | 88.00 | 2,683.33 | 0           |  |  |
| 941                            | 941 Total Gross             | 88.00 | 2,683.33 | 0           |  |  |
| CBS                            | VRS Creditable Compensation |       | 3,147.29 | 0           |  |  |
| CMS                            | Fiscal YTD Salaries for APA | 88.00 | 2,083.33 | 0           |  |  |
| GRS                            | Reserved for Gross Wages    | 88.00 | 2,683.33 | 0           |  |  |
| НҮВ                            | Hybrid DB ER Match          |       | 392.16   | 0           |  |  |
| ORP                            | Optional Retirement Base    | 88.00 | 2,083.33 | 0           |  |  |

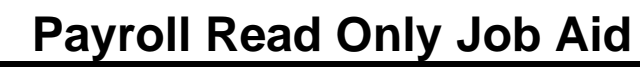

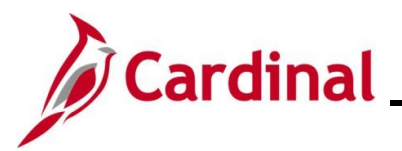

#### Paycheck Taxes tab

The **Taxes** section displays a breakdown of the federal, state, and local (if applicable) tax amounts that were withheld from the employee's paycheck. It also displays the employee's paid taxes and the taxable gross on which the tax withholdings were calculated.

Taxes and 1042 Taxes section screenshot:

| Pay <u>c</u> heck | Earnings                              | Paycheck Taxes                              | Paycheck Deduction                   | IS                                    |             |                 |                                                           |                          |
|-------------------|---------------------------------------|---------------------------------------------|--------------------------------------|---------------------------------------|-------------|-----------------|-----------------------------------------------------------|--------------------------|
| Empl<br>Compa     | ID<br>ny DLI                          | Name<br>Pay Group                           | SM1 F                                | Pay Period End 07/24                  | /2023 Pa    | ge 7            | Line 16                                                   | Separate Check           |
| Paycheck I        | nformation                            |                                             |                                      |                                       | P           | aycheck To      | otals                                                     |                          |
| I Off Cyc         | Paycheck Status<br>Issue Date<br>le R | s Calculated<br>9 08/01/2023<br>eprint Adju | Paycheck ()<br>Paycheck N<br>ustment | Option Check<br>umber<br>Corrected CC | ashed       | Ea<br>Dedu<br>N | rnings 2,683<br>Taxes 509<br>Ictions 298<br>Iet Pay 1,875 | .33<br>.69<br>.33<br>.31 |
| ► Taxes           | ls 1 Tax D                            | et <u>a</u> ils 2 Tax Tip <u>s</u>          | . IIÞ                                |                                       |             |                 | I                                                         | ✓ ▶ ▶   View All         |
| Tax Entity        | State                                 | Resident                                    | Locality                             | Locality Name                         | Tax Class   | \$              | Taxable Gross                                             | Tax Amount               |
| US<br>Federal     |                                       |                                             |                                      |                                       | MED/EE      |                 | 2,573.83                                                  | 37.32                    |
| US<br>Federal     |                                       |                                             |                                      |                                       | Med/ER      |                 | 2,573.83                                                  | 37.32                    |
| US<br>Federal     |                                       |                                             |                                      |                                       | OASDI/EE    | 1               | 2,573.83                                                  | 159.58                   |
| US<br>Federal     |                                       |                                             |                                      |                                       | OASDI/EF    | ર               | 2,573.83                                                  | 159.58                   |
| US<br>Federal     |                                       |                                             |                                      |                                       | Withholdn   | g               | 2,385.00                                                  | 207.78                   |
| State             | VA                                    |                                             |                                      |                                       | Unempl E    | R               |                                                           |                          |
| State             | VA                                    | Y                                           |                                      |                                       | Withholdn   | g               | 2,385.00                                                  | 105.01                   |
| ▶ 1042 Taxe       | S                                     |                                             |                                      |                                       |             | I               | <ul> <li>I-1 of 1 ∨</li> </ul>                            | ▶ ▶   View All           |
| State             | Country                               | Tax Rate                                    | Taxable Gross                        | Tax Amount                            | Income Code | Income Ty       | vpe Wi                                                    | thholding Allowance      |
|                   |                                       | 0.000000000                                 |                                      | 0.00                                  |             |                 |                                                           |                          |

#### Taxes and 1042 Taxes fields:

| Field Name | Description                                           |
|------------|-------------------------------------------------------|
| Tax Class  | Displays the different types of taxes withheld.       |
| 1042 Taxes | This section is not currently being used in Cardinal. |

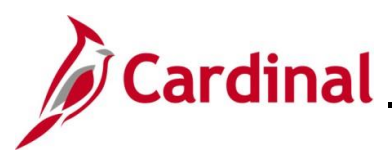

#### **Paycheck Deductions tab**

| Pay <u>c</u> heck Earnings        | Paycheck <u>T</u> axes Pa                         | ycheck Deduction                    | s                       |                    |      |                                            |                                          |                 |
|-----------------------------------|---------------------------------------------------|-------------------------------------|-------------------------|--------------------|------|--------------------------------------------|------------------------------------------|-----------------|
| Empl ID<br>Company DLI            | Name<br>Pay Group SM1                             | Pay                                 | Perio                   | d End 07/24/2023   | Page | 7 Line                                     | 16                                       | Separate Check  |
| Paycheck Information              |                                                   |                                     |                         |                    | Р    | aycheck Totals                             |                                          |                 |
| Paycheck Stat<br>Issue Da         | us Calculated<br>ate 08/01/2023<br>Reprint Adjust | Paycheck O<br>Paycheck Nu<br>ment C | ption<br>mber<br>orrect | Check<br>ed Cashed |      | Earnings<br>Taxes<br>Deductions<br>Net Pay | 2,683.33<br>509.69<br>298.33<br>1,875.31 |                 |
| Deductions     Q                  |                                                   |                                     |                         |                    |      | I I-I                                      | 8 of 13 🗸 🕨                              | ▶   View All    |
| Deduction Details 1               | Deduction Det <u>a</u> ils 2                      | Deduction Detail                    | <u>s</u> 3              | II.Þ               |      |                                            |                                          |                 |
| Deduction Code                    | Description                                       | C                                   | lass                    |                    |      | Amount                                     |                                          | Calculated Base |
| CVACRE                            | CoVA Care                                         | В                                   | efore-T                 | ax                 |      | 85.00                                      |                                          |                 |
| CVACRE                            | CoVA Care                                         | N                                   | ontaxa                  | ble Benefit        |      | 369.00                                     |                                          |                 |
| HYBVDC                            | VRS HB Vol Defined Con                            | tr B                                | Before-Tax              |                    |      | 31.47                                      |                                          |                 |
| HYBVDC                            | VRS HB Vol Defined Con                            | tr N                                | Nontaxable Btax Benefit |                    |      | 31.47                                      |                                          |                 |
| HVRMDB                            | VRS Hybrid Defined Bene                           | əfit B                              | efore-T                 | ax                 |      | 125.89                                     |                                          | 3,147.29        |
| HVRMDB VRS Hybrid Defined Benefit |                                                   | efit N                              | Nontaxable Benefit      |                    |      | 423.63                                     |                                          | 3,147.29        |
| HBDBER                            | Hybrid Retirement                                 |                                     | Nontaxable Benefit      |                    |      | 392.16                                     |                                          | 392.16          |
| HBDBER                            | Hybrid Retirement                                 | N                                   | ontaxa                  | ble Benefit        |      | 392.16                                     |                                          | 392.16          |
| GRPLFR                            | Group Term Life                                   | N                                   | ontaxa                  | ble Benefit        |      | 42.17                                      |                                          | 3,147.29        |

#### Deductions fields:

| Field Name     | Description                                                                                                    |  |  |  |  |
|----------------|----------------------------------------------------------------------------------------------------|--|--|--|--|
| Deduction Code | Displays the code associated with the deduction.                                                                                  |  |  |  |  |
| Description    | Displays the description associated with the Deduction Code.                                                                      |  |  |  |  |
| Class          | <ul> <li>The tax class for each deduction:</li> <li>Before Tax</li> <li>After Tax</li> <li>Nontaxable</li> <li>Taxable</li> </ul> |  |  |  |  |
| Amount         | Displays the dollar amount being deducted from the pay.                                                                           |  |  |  |  |

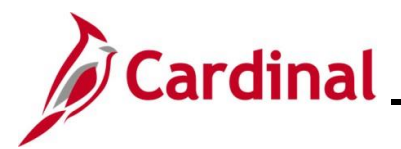

#### Garnishments section:

When an employee has a garnishment, the calculation displays in this section. The total deducted amount of all garnishments is equal to the GARN deduction displayed in the **Deductions** section.

| • | Garnishments            |          | [                       | Q             | 4 1 of 1 ♥ | ▶ I Vi | iew All |
|---|-------------------------|----------|-------------------------|---------------|------------|--------|---------|
|   | Priority 1              | D SUPP02 | Туре                    | Child Support |            |        |         |
|   | Vendor NC CHILD S-      | 001      | AP Status               | Sent to AP    |            |        |         |
|   | Law Source VA           |          | Rule ID                 | SUP           | Support    |        |         |
|   | Disposable Earnings     | 947.48   | Proration Rule ID       |               |            |        |         |
|   | Less Exemption          | 378.99   |                         |               |            |        |         |
|   | Less Other Garnishments |          |                         |               |            |        |         |
|   | Maximum Deduction       | 568.49   |                         |               |            |        |         |
|   | Limited Amount          | 35.50    | Limited Type            | Deduct Not Li | mited      |        |         |
|   | Garnishment Amount      | 35.50    |                         |               |            |        |         |
|   | Company Fee             |          |                         |               |            |        |         |
|   | Payee Fee               |          |                         |               |            |        |         |
|   | Total Deducted          | 35.50    | Adjusted Due To Include | ed Fee        |            |        |         |

#### Net Pay Distribution section:

Provides details about how the employee received pay. It displays the direct deposit and/or check disbursement information.

| ▼ Net Pay Distribution |              |           |                 | • | 1-1 of 1 🗸 | Þ | <b>▶</b> | View All |
|------------------------|--------------|-----------|-----------------|---|------------|---|----------|----------|
| Check/Advice Number    | Account Type | Bank ID   | Account Number  |   |            |   | 4        | mount    |
| 62167616               | Checking     | 051400549 | XXXXXXXXXXX1870 |   |            |   |          | 2,178.79 |

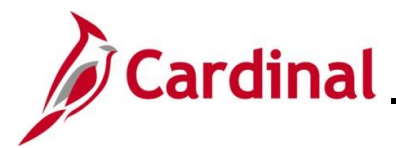

#### Viewing the Review FLSA Pay Data Page

In Cardinal, users can view the information for an FLSA period.

Use this page to view the details of an employee's pay for a specific FLSA period.

| Step            | Action                                                                                                    |  |  |  |  |  |  |  |  |
|-----------------|----------------------------------------------------------------------------------------------------|--|--|--|--|--|--|--|--|
| 1.              | 1. Navigate to the <b>Review FLSA Pay Data</b> page using the following path:<br>NavBar > Menu > Payroll for North America > Payroll Processing USA > Produce                         |  |  |  |  |  |  |  |  |
|                 | NavBar > Menu > Payroll for North America > Payroll Processing USA > Produce<br>Payroll > Review FLSA Pay Data                                                                        |  |  |  |  |  |  |  |  |
| The <b>Revi</b> | w FLSA Pay Data Find an Existing Value page displays.                                                                                                    |  |  |  |  |  |  |  |  |
| Review          | FLSA Pay Data                                                                                                    |  |  |  |  |  |  |  |  |
| Find a          | n Existing Value                                                                                                    |  |  |  |  |  |  |  |  |
| Enter any       | information you have and click Search. Leave fields blank for a list of all values.                                                                                                   |  |  |  |  |  |  |  |  |
| 10 R            | scent Searches Choose from recent searches V 🖉 Saved Searches Choose from saved searches V                                                                                            |  |  |  |  |  |  |  |  |
|                 | Company begins with V                                                                                                    |  |  |  |  |  |  |  |  |
|                 | Empl ID begins with V                                                                                                    |  |  |  |  |  |  |  |  |
|                 | FLSA End Date = Q                                                                                                    |  |  |  |  |  |  |  |  |
|                 | Name begins with v                                                                                                    |  |  |  |  |  |  |  |  |
|                 | Case Sensitive                                                                                                    |  |  |  |  |  |  |  |  |
|                 | Search Clear                                                                                                    |  |  |  |  |  |  |  |  |
|                 |                                                                                                    |  |  |  |  |  |  |  |  |
| <b>í</b>        | For more information pertaining to the Cardinal HCM Search pages, refer to the Job Aid titled<br>"Overview of the Cardinal HCM Search Pages". This Job Aid is located on the Cardinal |  |  |  |  |  |  |  |  |
|                 | Website in <b>Job Aids</b> under <b>Learning</b> .                                                                                                    |  |  |  |  |  |  |  |  |
| 2.              | Enter the employee's Employee ID in the <b>Empl ID</b> field.                                                                                                    |  |  |  |  |  |  |  |  |
|                 | <b>Note</b> : Users can also search by employee name using the corresponding fields. However, it                                                                                      |  |  |  |  |  |  |  |  |
|                 |                                                                                                    |  |  |  |  |  |  |  |  |
|                 | Empl ID begins with ~                                                                                                    |  |  |  |  |  |  |  |  |
| 3.              | Click the <b>Search</b> button.                                                                                                    |  |  |  |  |  |  |  |  |
|                 | Clear                                                                                                    |  |  |  |  |  |  |  |  |

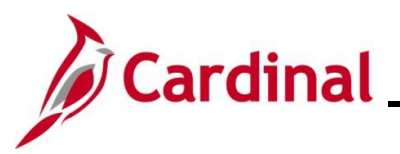

| Step             | Action                |                  |                     |                 |                |               |              |  |
|------------------|-----------------------|------------------|---------------------|-----------------|----------------|---------------|--------------|--|
| The <b>Revie</b> | ew FLSA Pay Da        | ata page         | e displays.         |                 |                |               |              |  |
| R                | eview FLSA Pay Data   |                  |                     |                 |                |               |              |  |
|                  | Empl ID               | Name             |                     |                 |                |               |              |  |
|                  | Company ACS           | FLSA             | End Date 06/24/2023 |                 |                |               |              |  |
| 1                | Earnings              |                  |                     |                 | Q     (        | 3 of 3 🗸 🕨    | ▶   View All |  |
|                  | Pay Group             | SM1              | Pay Period End      | 07/09/2023      | Page           | 23            | Line 2       |  |
|                  | Empl Record           | 0                | AddI Line Nbr       | 10              | Reason         | Not Specified |              |  |
|                  | Paycheck Status       | Confirmed        | Issue Date          | 07/14/2023      | Check Nbr      | 62154146      |              |  |
|                  | Paycheck Option       | Advice           | Paysheet Source     | Regular Payshee | et             | Oll Cycle     |              |  |
|                  | Begin Date            | 06/18/2023       | End Date            | 06/24/2023      | Separate Check |               |              |  |
|                  | FLSA Hours Used       | Unspecified Sala | aried Hours         |                 |                |               |              |  |
|                  | Salaried              |                  | Hourly              |                 | Overtime       |               |              |  |
|                  | Hours                 |                  | Hours               |                 | Hours          |               |              |  |
|                  | Rate 30.288462        |                  | Rate                |                 | Rate           |               |              |  |
|                  | Earnings              |                  | Earnings            |                 | Earnings       |               |              |  |
|                  | Rate Code             |                  | Rate Code           |                 | Rate Code      |               |              |  |
|                  |                       |                  |                     |                 |                |               |              |  |
|                  | State VA              |                  | Locality            |                 |                |               |              |  |
|                  | Rate Used Hourly Rate | 9                |                     |                 |                |               |              |  |
|                  | Shift Not Applica     | ble              | Shift Rate          |                 |                |               |              |  |

#### Header and Earnings Header fields:

| Field Name          | Description                                                                                          |  |  |  |  |  |
|---------------------|----------------------------------------------------------------------------------------------------|--|--|--|--|--|
| FLSA End Date       | Displays the FLSA period end date.                                                                   |  |  |  |  |  |
| Pay Period End Date | Provides the end date for the pay period that the FLSA rate was calculated.                          |  |  |  |  |  |
| Issue Date          | Displays the date the payment was issued to the employee.                                            |  |  |  |  |  |
| Rate                | Displays the hourly rate for the employee which is based on the <b>Compensation</b> tab in Job Data. |  |  |  |  |  |

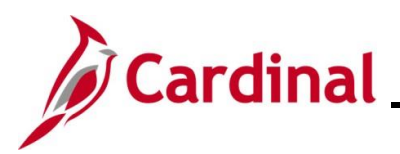

#### Other Earnings section

| Other Earnings           Imp         Q         I < 2 of 2 ∨         >         I         View 1 |             |           |             |                |          |                |  |  |  |
|------------------------------------------------------------------------------------------------|-------------|-----------|-------------|----------------|----------|----------------|--|--|--|
| Code                                                                                           | Description | Rate Used | Other Hours | Comp Rate Used | Earnings | Effect on FLSA |  |  |  |
| OSS                                                                                            | OT Strght   | Hrly Rt.  | 8.00        | 30.288462      | 242.31   | Both           |  |  |  |
| OTS                                                                                            | OT 1.5      | FLSA Rt   | 7.00        | 30.288511      | 318.03   | Both           |  |  |  |

#### Other Earnings fields:

| Field             | Definition                                                                                                    |  |  |  |  |  |  |
|-------------------|----------------------------------------------------------------------------------------------------|--|--|--|--|--|--|
| Code              | Displays the applicble Earnings Code(s).                                                                                                    |  |  |  |  |  |  |
| Description       | Displays the description of the Earnings Code(s).                                                                                                    |  |  |  |  |  |  |
| Rate Used         | <ul> <li>Hrly Rt. – Hourly Rate from Job Data (Compensation tab).</li> <li>FLSA Rt. – This is the calculated overtime rate. This rate is used for overtime earnings when there are payments within the same FLSA period that impact the FLSA rate calculations such as differentials, bonus, non-productive time, etc.</li> </ul> |  |  |  |  |  |  |
| Other Hours       | Displays the hours associated with the Earnings Code.                                                                                                    |  |  |  |  |  |  |
| Comp Rate<br>Used | Displays the rate used for the hours in the <b>Other Hours</b> field.                                                                                                    |  |  |  |  |  |  |
| Earnings          | Earnings that display are equal to the Other Hours multiplied by the rate indicated in the <b>Rate Used</b> and/or <b>Comp Rate Used</b> fields.                                                                                                    |  |  |  |  |  |  |
|                   | For this Scenario (screenshot above):                                                                                                    |  |  |  |  |  |  |
|                   | OSS is 30.288462 x 8 hours = 242.31                                                                                                    |  |  |  |  |  |  |
|                   | OTS is 30.288511 x 1.5 x 7 hours = 318.03                                                                                                    |  |  |  |  |  |  |
| Effect on FLSA    | There are four options that display regarding the impact the FLSA Rate Calculation for the Earnings Code that displays in the <b>Code</b> field. They are:                                                                                                    |  |  |  |  |  |  |
|                   | Both – amounts and hours are used                                                                                                    |  |  |  |  |  |  |
|                   | Amounts only – amounts only are used                                                                                                    |  |  |  |  |  |  |
|                   | Hours only – hours only are used                                                                                                    |  |  |  |  |  |  |
|                   | None – no impact                                                                                                    |  |  |  |  |  |  |

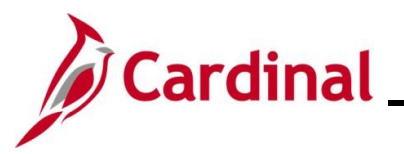

#### Additional Information section

Note: This section only displays values for Semimonthly employees.

When a pay period has less or more hours based on the FLSA calculation, the following displays:

| Additional Information    |            |      |               |                | I              |                     |
|---------------------------|------------|------|---------------|----------------|----------------|---------------------|
| Туре                      | FLSA Hours | Rate | FLSA Earnings | Days in Period | Work Day Hours | Pay Period Earnings |
| Weekly Wage<br>Equivalent |            |      | 192.30        |                |                |                     |

#### Additional Information section fields:

| Field                                                                                                    | Definition                                                                                                    |                                                                                                    |
|----------------------------------------------------------------------------------------------------|----------------------------------------------------------------------------------------------------|----------------------------------------------------------------------------------------------------|
| Туре                                                                                                    | Will always display "Weekly Wage Equivalent"                                                                                                    |                                                                                                    |
| FLSA<br>Earnings                                                                                            | This field displays the weekly wage equivalent following formula:                                                                               | t amount. This is derived by using the                                                                                                    |
|                                                                                                    | $FLSA Earnings = \frac{semimonthly pay \times daily house stands}{stands}$                                                                      | urs (8) × number of days in FLSA Period<br>ard hours (86.666)                                                                                  |
| $\frac{Example 1:}{Semimonthly Reg Pa}$ FLSA Period 10/16 - $\frac{2083.33 \times 8 \times 5}{86.666} = 96$ | <u>Example 1:</u><br>Semimonthly Reg Pay = 2083.33<br>FLSA Period 10/16 – 10/22 = 5 days<br>$\frac{2083.33 \times 8 \times 5}{86.666} = 961.54$ | <u>Example 2:</u><br>Semimonthly Reg Pay = 2083.33<br>FLSA Period 10/23 – 10/24 = 1 day<br>$\frac{2083.33 \times 8 \times 1}{86.666} = 192.30$ |

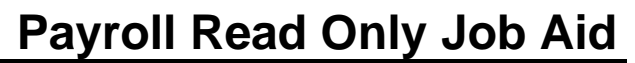

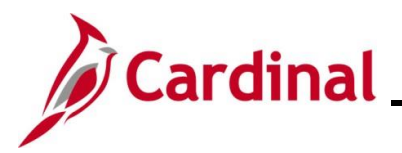

#### Viewing the Review Absence Balances Page

The **Review Absence Balances** page displays the employee's absence balances as of the most recently closed pay period. Absences are closed on the pay date. These balances do not reflect accruals earned, hours taken, or any retroactive changes processed in the current leave period. This page does not display the balances for Comp or Overtime leave. Those balances display on the employee's Timesheet and are not accessible to users with the Read Only role. See an Agency Absence Management Administrator or Time & Labor Administrator for questions regarding those balances.

| Step | Action                                                                                                    |
|------|----------------------------------------------------------------------------------------------------|
| 1.   | Navigate to the <b>Review Absence Balances</b> page using the following path:                                     |
|      | NavBar > Menu > Global Payroll & Absence Management > Payee Data > Maintain<br>Absences > Review Absence Balances |

The Review Absence Balances Find an Existing Value page displays.

| nd an Existing Value                       |                                                                     |   |  |  |  |
|--------------------------------------------|---------------------------------------------------------------------|---|--|--|--|
| earch Criteria<br>er any information you h | nave and click Search. Leave fields blank for a list of all values. |   |  |  |  |
| ① Recent Searches                          | Choose from recent searches                                         | ß |  |  |  |
|                                            | Empl ID begins with v                                               |   |  |  |  |
|                                            | Empl Record =                                                       |   |  |  |  |
|                                            | Name begins with V                                                  |   |  |  |  |
|                                            | Last Name begins with 🖌                                             |   |  |  |  |
| Seco                                       | ond Last Name begins with v                                         |   |  |  |  |
| Alternate C                                | haracter Name begins with v                                         |   |  |  |  |
|                                            | Middle Name begins with v                                           |   |  |  |  |
|                                            | ∧ Show fewer options                                                |   |  |  |  |
|                                            | Case Sensitive                                                      |   |  |  |  |

A

For more information pertaining to the Cardinal HCM Search pages, refer to the Job Aid titled "Overview of the Cardinal HCM Search Pages". This Job Aid is located on the Cardinal Website in **Job Aids** under **Learning**.

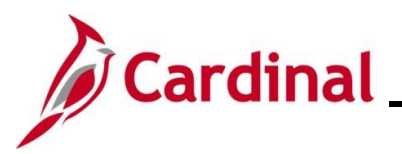

# Payroll Read Only Job Aid PY382\_Reviewing the Payroll Read Only Pages

| Step | Action                                                                                                    |
|------|----------------------------------------------------------------------------------------------------|
| 2.   | Enter the employee's Employee ID in the <b>Empl ID</b> field.<br><b>Note</b> : Users can also search by employee name using the corresponding fields. However, it is recommended to use the Employee ID as it is a unique identifier for each employee. |
|      | Empl ID begins with V                                                                                                    |
| 3.   | Click the <b>Search</b> button.                                                                                                    |

The Review Absence Balances page displays.

| Current Balance <u>F</u> or | ecast Balance         |                  |            |            |                   |
|-----------------------------|-----------------------|------------------|------------|------------|-------------------|
| Employe                     | e ID                  | Empl Record 0    | Name       |            |                   |
| bsence Entitlement Currer   | nt Balance            |                  |            |            |                   |
| <b>■</b> Q                  |                       |                  |            |            | 27 🗸 🕨 🕨 View All |
| Accumulator Balance         | <u>U</u> ser Keys II▶ |                  |            |            |                   |
| Accumulator Period          | Entitlement Element   | Element Name     | Amount     | From       | Through           |
| Year to Date                | VAC ENT ELEM          | VAC ENT ELEM_BAL | 412.800000 | 01/10/2023 | 01/09/2024        |
| Year to Date                | ALI ENT ELEM          | ALI ENT ELEM_BAL | 0.00000    | 01/10/2023 | 01/09/2024        |
| Year to Date                | CSL ENT ELEM          | CSL ENT ELEM_BAL | 16.000000  | 01/10/2023 | 01/09/2024        |
| Year to Date                | MIL ENT ELEM          | MIL ENT ELEM_BAL | 0.00000    | 10/01/2022 | 09/30/2023        |
| Year to Date                | MIP ENT ELEM          | MIP ENT ELEM_BAL | 0.000000   | 10/01/2022 | 09/30/2023        |
| Year to Date                | MLD ENT ELEM          | MLD ENT ELEM_BAL | 0.00000    | 01/10/2023 | 01/09/2024        |
| Year to Date                | PD1 ENT ELEM          | PD1 ENT ELEM_BAL | 0.00000    | 01/10/2023 | 01/09/2024        |
| Year to Date                | PD2 ENT ELEM          | PD2 ENT ELEM_BAL | 0.00000    | 01/10/2023 | 01/09/2024        |
| Year to Date                | BMO ENT ELEM          | BMO ENT ELEM_BAL | 0.00000    | 01/10/2023 | 01/09/2024        |
| Year to Date                | DLR ENT ELEM          | DLR ENT ELEM_BAL | 0.000000   | 01/10/2023 | 01/09/2024        |

#### Absence Entitlement Current Balance tab fields:

| Field                   | Definition                                                                                              |
|-------------------------|----------------------------------------------------------------------------------------------------|
| Entitlement Element     | Displays the type of absence.                                                                           |
| Amount                  | Displays the current accumulator balance the employee has for each Absence Type.                        |
| From and Through fields | Indicates the balance accumulator period such as the leave year which is Jan $10^{th}$ – Jan $9^{th}$ . |

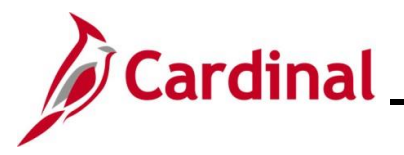

#### Viewing the Absences Page

The **Absences** page is where users can review adjustments made to an employee's absence balances.

Use this page to view absence entitlements granted to an employee.

| Ste   | ep                                                    | Action                                                                                                    |
|-------|-------------------------------------------------------|----------------------------------------------------------------------------------------------------|
| 1.    |                                                       | Navigate to the Absences page using the following path:<br>NavBar > Menu > Global Payroll & Absence Management > Payee Data > Adjust<br>Balances > Absences                                                                                             |
| The A | Abse<br>bsence<br>Find al<br>Searce<br>Enter any<br>R | nces Find an Existing Value page displays.                                                                                                    |
| ĺ     |                                                       | For more information pertaining to the Cardinal HCM Search pages, refer to the Job Aid titled "Overview of the Cardinal HCM Search Pages". This Job Aid is located on the Cardinal Website in <b>Job Aids</b> under <b>Learning</b> .                   |
| 2.    |                                                       | Enter the employee's Employee ID in the <b>Empl ID</b> field.<br><b>Note</b> : Users can also search by employee name using the corresponding fields. However, it is recommended to use the Employee ID as it is a unique identifier for each employee. |
|       |                                                       | Empl ID begins with V                                                                                                    |

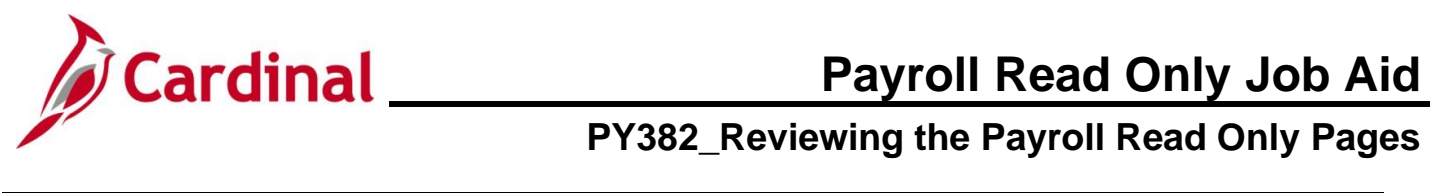

| Step     | Action                   |             |   |
|----------|--------------------------|-------------|---|
| 3.       | Click the Search button. |             |   |
|          | Search Clear             |             |   |
| The Abse | nces page displays.      |             |   |
| A        | bsences                  |             |   |
| E        | mployee ID Name          | Empl Record | 0 |

| Pay Group<br>Calendar ID | SM1 [<br>SM1 2023SM119           | Description Semi-monthly Classified<br>Begin Date 10/10/2023 |         | Pay Entity<br>End Date                | COVA<br>10/24/2023 |          |                 |
|--------------------------|----------------------------------|--------------------------------------------------------------|---------|---------------------------------------|--------------------|----------|-----------------|
| Balance Adjustments      |                                  |                                                              |         |                                       |                    | -6-1 +   | N. J. Marca All |
| Element Name             | Description                      | Balance Adjus                                                | stment  | Begin Date                            | End Date           | Comments | PI I VIEW AII   |
| ERL ENT ELEM             | Organization Recognition Leave   | 8                                                            | .000000 | 10/10/2023                            | 10/24/2023         | P        |                 |
| Save Return to S         | earch Previous in List Next in L | ist Notify                                                   |         | · · · · · · · · · · · · · · · · · · · |                    |          |                 |

#### Balance Adjustments fields:

| Field                                                                  | Definition                                                                                                    |
|------------------------------------------------------------------------|----------------------------------------------------------------------------------------------------|
| <b>Description</b> Displays the name of the absence that was adjusted. |                                                                                                    |
| Balance Adjustment                                                     | Displays the number of hours that the employee was granted. A positive number means the hours were increased. A negative number means the hours were decreased. |
| Begin Date and<br>Begin Date                                           | Displays the leave period that this adjustment is effective.                                                                                                    |

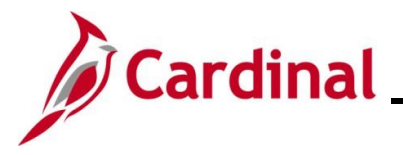

#### Viewing the Absence Event Page

The **Absence Event** page is where users can view all absences that have been entered by an employee or for an employee except for Comp and Overtime leave. This page also displays any extended leave types entered by an Absence Administrator for the employee (i.e., short term disability and worker's comp).

Use this page to view absences for an employee.

| Step | Action                                                                                                  |
|------|----------------------------------------------------------------------------------------------------|
| 1.   | Navigate to the Absence Event page using the following path:                                            |
|      | NavBar > Menu > Global Payroll & Absence Management > Payee Data > Maintain<br>Absences > Absence Event |

The Absence Event Find an Existing Value page displays.

| Search Criteria<br>ter any information you h | ve and click Search. Leave fields blank for a list of all v | values.        |                            |
|----------------------------------------------|-------------------------------------------------------------|----------------|----------------------------|
| Recent Searches                              | Choose from recent searches                                 | Saved Searches | Choose from saved searches |
|                                              | Empl ID begins with v                                       |                |                            |
|                                              | Empl Record =                                               |                |                            |
|                                              | Name begins with v                                          |                |                            |
|                                              | Last Name begins with V                                     |                |                            |
| Sec                                          | Id Last Name begins with V                                  |                |                            |
| Alternate C                                  | aracter Name begins with V                                  |                |                            |
|                                              | Middle Name begins with V                                   |                |                            |
|                                              | ∧ Show fewer options                                        |                |                            |
|                                              | Case Sensitive                                              |                |                            |
|                                              | Search Clear                                                |                |                            |

i

For more information pertaining to the Cardinal HCM Search pages, refer to the Job Aid titled "Overview of the Cardinal HCM Search Pages". This Job Aid is located on the Cardinal Website in **Job Aids** under **Learning**.

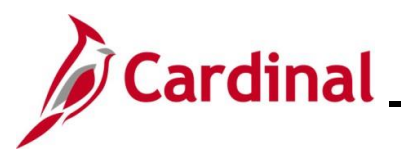

# Payroll Read Only Job Aid PY382\_Reviewing the Payroll Read Only Pages

| Step | Action                                                                                                    |
|------|----------------------------------------------------------------------------------------------------|
| 2.   | Enter the employee's Employee ID in the <b>Empl ID</b> field.<br><b>Note</b> : Users can also search by employee name using the corresponding fields. However, it is recommended to use the Employee ID as it is a unique identifier for each employee. |
|      | Empl ID begins with V                                                                                                    |
| 3.   | Click the <b>Search</b> button.                                                                                                    |

The Absence Event Entry page displays with the Absence Take tab displayed by default.

| Absence Event Entry<br>Employee ID | Eorocast Messages Empl Re                   | cord 0     | Name S     | how All       | Forecast       |        |                        |         | er 1 - 1           | 0 of 32 🗸 🕨 🕨   View All |
|------------------------------------|---------------------------------------------|------------|------------|---------------|----------------|--------|------------------------|---------|--------------------|--------------------------|
| Absence Take Pro                   | ocess <u>S</u> tatus <u>F</u> orecast Value | •          |            |               |                |        |                        |         |                    |                          |
| Absence Take                       | Description                                 | Begin Date | End Date   | Partial Hours | Process Action | Voided | Original Begin<br>Date | Details | Entry Source       | Workflow Status          |
| AC TAKE ELEM                       | Vacation                                    | 07/10/2023 | 07/10/2023 | 3.00          | Normal         |        | 07/08/2023             | Details | Employee Timesheet | Submitted                |
| ERL TAKE ELEM                      | Org Recognition Leave                       | 07/05/2023 | 07/05/2023 | 4.00          | Normal         |        | 07/04/2023             | Details | Employee Timesheet | Approved                 |
| ERL TAKE ELEM                      | Org Recognition Leave                       | 06/26/2023 | 06/26/2023 | 4.00          | Normal         |        | 06/26/2023             | Details | Employee Timesheet | Approved                 |
| AC TAKE ELEM                       | Vacation                                    | 06/22/2023 | 06/22/2023 | 8.00          | Normal         |        | 06/22/2023             | Details | Employee Timesheet | Approved                 |
| VAC TAKE ELEM                      | Vacation                                    | 06/21/2023 | 06/21/2023 | 8.00          | Normal         |        | 06/21/2023             | Details | Employee Timesheet | Approved                 |
| AC TAKE ELEM                       | Vacation                                    | 06/20/2023 | 06/20/2023 | 3.00          | Normal         |        | 06/20/2023             | Details | Employee Timesheet | Approved                 |
| AC TAKE ELEM                       | Vacation                                    | 06/12/2023 | 06/12/2023 | 8.00          | Normal         |        | 06/12/2023             | Details | Employee Timesheet | Approved                 |
| AC TAKE ELEM                       | Vacation                                    | 06/09/2023 | 06/09/2023 | 1.50          | Normal         |        | 06/09/2023             | Details | Employee Timesheet | Approved                 |
| AC TAKE ELEM                       | Vacation                                    | 06/02/2023 | 06/02/2023 | 4.00          | Normal         |        | 06/02/2023             | Details | Employee Timesheet | Approved                 |
| SDP TAKE ELEM                      | VSDP Sick Leave                             | 06/01/2023 | 06/01/2023 | 2.00          | Normal         |        | 05/25/2023             | Details | Manager Timesheet  | Approved                 |

#### Absence Take tab fields:

| Field                           | Definition                                                           |
|---------------------------------|----------------------------------------------------------------------|
| Absence Take and<br>Description | Displays the name of the absence that was requested.                 |
| Begin Date and End<br>Date      | Displays the dates for the Absence Event.                            |
| Partial Hours                   | The number of hours requested for that absence type by the employee. |
| Voided                          | Contains a check mark if the Absence Event was voided.               |

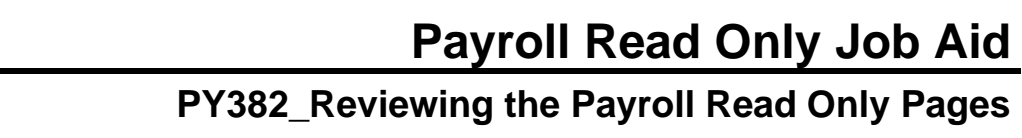

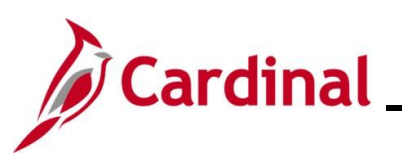

| Field           | Definition                                                                                                    |
|-----------------|----------------------------------------------------------------------------------------------------|
| Entry Source    | Displays where the absence was entered. Option include:                                                                                                    |
|                 | <ul> <li>Employee Timesheet</li> <li>Manager Timesheet</li> <li>Absence Management Administrator</li> <li>Uploaded via the TA758 Absence Upload</li> </ul> |
| Workflow Status | Displays the status of the request (Absence Event).                                                                                                    |

#### Process Status tab screenshot:

| Absence Events ()<br>Q<br>I -10 of 32 V<br>View All |                                 |            |            |               |                   |              |
|-----------------------------------------------------|---------------------------------|------------|------------|---------------|-------------------|--------------|
| Absence <u>T</u> ake Process                        | s Status <u>F</u> orecast Value | IIÞ        |            |               | 1                 |              |
| Absence Take                                        | Description                     | Begin Date | End Date   | Status        | Calendar Group ID | Process Date |
| VAC TAKE ELEM                                       | Vacation                        | 07/10/2023 | 07/10/2023 | Not Processed |                   |              |
| ERL TAKE ELEM                                       | Org Recognition Leave           | 07/05/2023 | 07/05/2023 | Finalized     | 2023SM112         | 07/12/2023   |
| ERL TAKE ELEM                                       | Org Recognition Leave           | 06/26/2023 | 06/26/2023 | Finalized     | 2023SM112         | 07/12/2023   |
| VAC TAKE ELEM                                       | Vacation                        | 06/22/2023 | 06/22/2023 | Finalized     | 2023SM111         | 07/01/2023   |
| VAC TAKE ELEM                                       | Vacation                        | 06/21/2023 | 06/21/2023 | Finalized     | 2023SM111         | 07/01/2023   |
| VAC TAKE ELEM                                       | Vacation                        | 06/20/2023 | 06/20/2023 | Finalized     | 2023SM111         | 07/01/2023   |
| VAC TAKE ELEM                                       | Vacation                        | 06/12/2023 | 06/12/2023 | Finalized     | 2023SM111         | 07/01/2023   |
| VAC TAKE ELEM                                       | Vacation                        | 06/09/2023 | 06/09/2023 | Finalized     | 2023SM110         | 06/14/2023   |
| VAC TAKE ELEM                                       | Vacation                        | 06/02/2023 | 06/02/2023 | Finalized     | 2023SM110         | 06/14/2023   |
| SDP TAKE ELEM                                       | VSDP Sick Leave                 | 06/01/2023 | 06/01/2023 | Finalized     | 2023SM110         | 06/14/2023   |

#### Process Status fields:

| Field        | Definition                                                         |
|--------------|--------------------------------------------------------------------|
| Status       | Displays whether the Absence Event was not processed or finalized. |
| Process Date | Displays the date the Absence Event was finalized when applicable. |